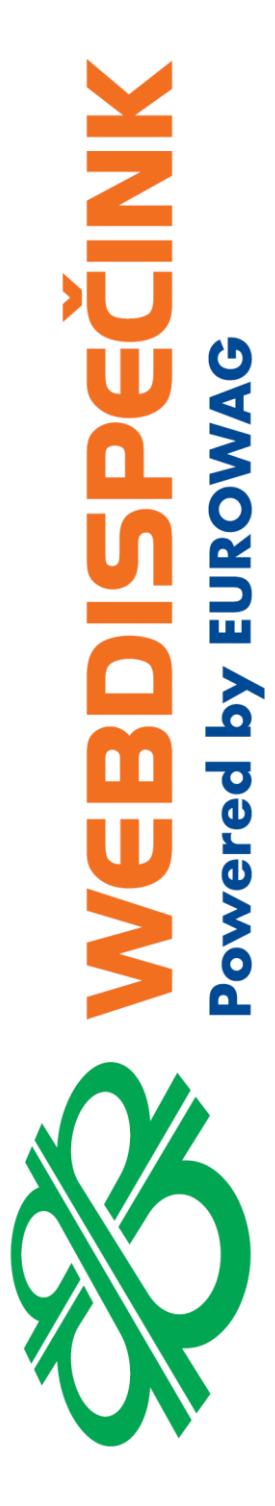

## Postup instalace WD Fleet 3D 1.2.0 a seznam změn verze 1.2.0, 1.2.1 a 1.2.2

**Datum zpracování:** 14.12.2020 **Verze:** 20.12.14

#### Obsah

| 1 | Hlavní změny ve verzi 1.2.0                          | 3 |
|---|------------------------------------------------------|---|
| 2 | Hlavní změný ve verzi 1.2.1                          | 4 |
| 3 | Hlavní změny ve verzi 1.2.2                          | 5 |
| 4 | Nová instalace a upgrade z verze 1.0.0. 1.1.0. 1.2.0 | 6 |
| 5 | Postup stažení Beta verze WD Fleetu 3D               | 8 |

Ke dni 18.11.2020 vydáváme novou verzi aplikace WD Fleet 3D 1.2.1 (590). Tento dokument si klade za cíl popsat novou instalaci aplikace, upgrade z předchozí verze 1.1.0 a také předložit popis změn nové verze.

Pro další informace či podporu prosím kontaktujte: +420 233 555 111 <u>webdispecink@eurowag.com</u>

## 1 Hlavní změny ve verzi 1.2.0

- Zjednodušení instalace aplikace WD Fleet 3D po stažení z Obchod play již obsahuje i instalaci knihoven navigace Sygic. Stávající velikost aplikace ke stažení je kolem 80 MB. Po instalaci zbývá už jen stáhnout mapy přímo v aplikaci Sygic nebo nakopírovat mapy z našeho FTP (<u>ftp://89.185.225.163/Sygic/Sygic\_3D/Maps/</u>)
- IIII Důležité IIII Kompatibilita s Android 10 dochází ke změně způsobu licencování aplikace WD Fleet i navigace Sygic – místo IMEI jsou nyní obě aplikace vázány na Android ID. Při update mobilního zařízení na Android 10 je třeba provést následující
  - a) V Nastavení Firma Licenční kódy pro mobilní aplikace uvolnit kód a následně znovu zadat stejný licenční kód do aplikace WD Fleet – licenční kód bude nyní vázán na nové Android ID
  - b) Nahlásit původní IMEI zařízení a nové Android ID na oddělení podpory z důvodu změny, kterou je potřeba provést pro obnovení licence Sygic
  - c) Android ID získáte v aplikaci WD Fleet v Nastavení Informace o aplikaci a zařízení – Kód zařízení a také ve Webdispečinku v Nastavení – Firma - Licenční kódy pro mobilní aplikace – po obnovení licence – viz bod 1 ve sloupci IMEI

#### 3. Navigace Sygic

- a) Integrace nových knihoven navigace Sygic 13.9.9
- b) Navigaci je možné spustit i bez přihlášení do WD Fleetu důležité pro případy, kdy dojde k odhlášení z aplikace a při novém přihlášení není k dispozici připojení na internet a řidič potřebuje použít navigaci
- c) Při přenosu trasy 1:1 nebo navigování přes průjezdní body se přehledně zobrazí upozornění pro řidiče o omezení v naplánované trase dle zadaných parametrů vozidla v navigaci
- d) Změna hodnoty parametru Afinita pro přiblížení k trase při nastavení Přenést trasu 1:1 – navigace se bude snažit přiblížit co nejdříve k naplánované trase, parametr je nastaven na hodnotu 0,8 z 1

#### 4. Nové funkce aplikace WD Fleet

- a) Možnosť filtrování zpráv Nepřečtené, Dispečer, Doručené, Odeslané, Alarmy, nově je také možná fultextová uživatelská filtrace ve všech zprávách
- b) Možnost kopírování textu zprávy přímo v seznamu zpráv a jejich kopírování do jiných míst aplikace – např. do navigace Sygic nebo i mimo aplikaci – např. do prohlížeče apod.
- c) Ve Webdispečinku na záložce Terminál v části Stav řidiče (zatržítko v sloupci Povinný doplňující text) lze nastavit povinnost zadání doplňujícího textu při změně činnosti (např. Nakládka, vykládka, Jízda plná ...)
- d) Úprava nastavení hlasitosti při spuštěné navigaci Sygic se pomocí tlačítek na tabletu mění hlasitost navigace, v menu aplikace bez navigace se pak mění hlasitost upozornění WD Fleetu
- e) Vylepšené měření spotřeby dat v rámci nové diagnostiky nyní dokážeme měřit spotřebu dat WD Fleetu
- f) Nové jazyky byl proveden překlad textů menu aplikace do Ruštiny a Ukrajinštiny
- g) Informaci výpadku datového signálu červená ikona WD v horní liště (zobrazí se okamžitě), případně ztráty spojení se serverem Webdispečinku oranžová ikona WD v horní liště (zobrazí se po cca 15 min nekomunikace)
- h) Zvýšení celkové stability aplikace

## 2 Hlavní změny ve verzi 1.2.1

#### 1. Nové funkce aplikace WD Fleet

- a) Odešlete soubor z WD Fleetu v nabídce Foto je nyní možné odesílání různých formátů souborů z WD Fleetu do WD
  - podporovány jsou soubory pdf, docx, jpg, wmv apod.
  - velikost je omezena takto do 1 MB se odešle bez omezení, při velikosti 1 – 10 MB se zobrazí doporučení odeslat po připojení k WIFI, soubor nad 10 MB odeslat nelze
- b) Zpráva pro řidiče s přílohou z Webdispečinku je možné odeslat zprávu s přílohou typu Soubor a tuto přílohu je pak možné otevřít ve WD Fleetu
  - podporovány jsou tyto formáty xls, xlsx, doc, docx, pdf, png, jpg, jpeg, gif.
  - z Webdispečinku lze odeslat soubory do velikosti 1MB
  - zpráva je ve WD Fleetu identifikována sponkou
  - zprávu je potřeba nejprve stáhnout a následně je možné si ji zobrazit
  - stahovat je možné více zpráv najednou
  - při nastavení potvrzování přečtení zpráv, je zpráva označena jako přečtená až po stažení a zobrazení přílohy
- c) Přepnutí klávesnice Sygic/Android Nastavení Nastavení zařízení Typ klávesnice Sygic – při volbě Sygic řeší problém se zadáním mezery při vyhledávání v Sygicu
- d) Při zahájení (Start) a ukončení (Stop) přepravy je nyní možné zadat libovolný text, který může nebo nemusí být povinný (řídí se nastavením vozidla na záložce Terminál)
- e) Úprava chování zadání doplňujícího textu při změně činnosti Nastavení Nastavení základních funkcí Vyžadovat doplňující text při změně činnosti
  - Ano lze zadat doplňující text ke každé činnosti, zadání textu není povinné
  - Ano a současně je ve Webdispečinku na záložce Terminál v části Stav řidiče zatržítko v sloupci Povinný doplňující text u vybrané činnosti – je zadání textu u této činnosti povinné, u ostatních činnosti zadání textu povinné není
  - Ne a zároveň je ve Webdispečinku na záložce Terminál v části Stav řidiče zatržítko v sloupci Povinný doplňující text u vybrané činnosti – je zadání textu u této činnosti povinné, u ostatních činnosti se již zadání doplňujícího textu neobjevuje
- f) V nastavení WD Fleetu je možné nastavit samostatně jazyk Sygic a hlas navigace Sygic. Defaultně je Jazyk (Sygic) i Hlasové upozornění (Sygic) nastaveno dle parametru Jazyk
- g) Možnost opakovaného zadání akce u zastávky konkrétně je to možné u akce pro snímání čárového kódu, kdy bylo přidáno tlačítko pro snímání dalšího čárového kód v jednom kroku. Snímání je možné kombinovat s ručním vkládáním čárového kódu, jako oddělovač kódů se používá znak čárka
- h) Tankování náklady provedena oprava při nastavení Zobrazovat pouze ručně zadané náklady ´Ano – se zobrazí a dají editovat pouze ručně vložené náklady a to včetně ručně vložených mimo WD fleett přímo ve Webdispečinku
- Smazání nebo ukončení platnosti uživatele WD Fleetu při jakékoliv synchronizace se serverem Webdispečinku (cca každých 5 min) dojde k odhlášení uživatele a zobrazí se dialog pro nové přihlášení, platí i při nastavení automatického přihlašování uživatele
- j) Při Nastavení vozidla a řidiči Měnit řidiče dle identifikátoru ve vozidel = Ne, se zde zadaný řidič propisuje do Stazky (pouze pro vozidla bez identifikace řidiče chip, karta, WD Driver)
- k) Notifikace a způsoby ukončování WD Fleetu došlo ke sjednocení chování
  - Ukončení pomocí šipky zpět (dialog Chcete ukončit WD Fleet?) aplikace je vypnutá (bez synchronizace se serverem), notifikace (nová zpráva, trasa apod.) se zobrazí (min každých 5 min)

- Ukončení aplikace v seznamu běžících aplikací aplikace je zapnutá a běží na pozadí – mohou spotřebovávat dat (synchronizace se serverem apod.), notifikace se zobrazí
- Ukončení odhlášením z aplikace (Nastavení Odhlásit se) aplikace je vypnutá (bez synchronizace se serverem), čistí se databáze (výmaz starých dat aplikace), nezobrazují se žádné notifikace
- Změna vozidla restartuje se kompletně synchronizace i notifikace pro nové vozidlo
- Podpora zobrazení Android ID (náhrada identifikace IMEI pro Android verze 10+ již v přihlašovací obrazovce WD Fleetu – Android ID najdete pod tlačítkem Přihlásit
- m) Pro tablety dodávané společností Princip (tablety s vlastním image) upraveno servisní menu Diagnostika a pokročilé nastavení tak, že zobrazuje stav a informace zaznamenané aplikací WD Updater

## 3 Hlavní změny ve verzi 1.2.2

- 1. Oprava zobrazení polohové zprávy byla opravena chyba, kdy se nezobrazovala navigační šipka ve zprávách WD Fleetu po zaslání polohové zprávy z Webdispečinku
- 2. Optimalizace načítání dlouhých tras při načítání delších tras (více než 1000 km) se optimalizoval proces výpočtu trasy v navigaci Sygic a také proces ukončování navigace při návratu do hlavního menu
- **3.** Monitoring ANR během běžného provozu aplikace může dojít k tomu, že aplikace neodpovídá dojde k tzv. ANR (Application not responding), při výskytu se tato informace uloží do protokolu a bude sloužit k analýze pro následnou opravu aplikace
- **4. Oprava chování Denní/Noční režim** při nastavení přepínače na Ne nebo Auto, docházelo k restartu navigace nebo přepočtu trasy v Sygic není již opraveno

Pred

# 4 Nová instalace a upgrade z verze 1.0.0, 1.1.0, 1.2.0

#### Upozornění

Tento postup neplatí pro tablety dodávané společností Princip s vlastním Image tabletu – tyto tablety poznáte podle tapety na pozadí, která obsahuje modrobílé logo společnosti EUROWAG

#### Co budete potřebovat

Tablet s přístupem k internetu – nejlépe připojení přes WIFI - samotná aplikace WD Fleet 1.2.1 spotřebuje cca 90 MB

Ú nové instalace WD Fleetu - bude potřeba stáhnout větší objem dat mapových podkladů - cca 12GB – při kompletním stažení Evropy a Ruska – to zabere nějaký čas a také zatíží lehce Vaší interní WIFI

#### Тір

Při instalaci většího množství tabletů doporučujeme PC a USB kabel pro připojení tabletu k PC, kdy si můžete z našeho FTP stáhnout aplikaci i mapové podklady do PC a pak jen rozkopírovat pomocí USB kabelu na jednotlivé tablety. Zazipované mapy najdete ve složce Sygic2/Sygic\_3D/Maps/. Rozbalte mapy v PC a nakopírujte do složky SygicLib\Maps nebo Android\data\cz.hisoftware.wdfleet3d\files\SygicLib\Maps, případně na SD kartu.

Přístup na FTP

ftp://89.185.225.163/Sygic/ Login: sygic Heslo: sygic

#### Doporučený postup

- 1. Zkontrolujte, zda v tabletu nejsou nainstalovány aplikace bránící upgrade nebo instalaci aplikace WD Fleet např. AppLock, NetGuard apod. pokračovat v instalaci můžete až po povolení přístupu (kontaktujte IT správce, případně prodejce WD Fleetu)
- Zkontrolujte prosím kapacitu vnitřní paměti tabletu dle verze Androidu najdete obvykle v Nastavení – Úložiště
  - Pro upgrade ze starší verze WD Fleetu bude stačit prostor pouze pro instalaci nové verze v řádu desítek MB – pro korektní funkci aplikace by ale i tak měl být volný prostor v tabletu řádově ve stovkách MB. V přpadě potřeby uvolněte místo např. odstraněním nepoužívaných map Sygic – viz kapitola Jak na aktualizaci map Sygic
  - Pokud máte instalaci provedenou na SD kartu je třeba jen zkontrolovat, zda je karta v tabletu viditelná
  - U nové instalace a kapacitě tabletu 16 GB nelze uložit do paměti tabletu všechny mapy států Evropa a Rusko. Doporučujeme proto nestahovat do tabletu mapy těch států, kde Vaše vozidla nejezdí - viz kapitola Jak na aktualizaci map Sygic. Pokud to není možné, doporučujeme vložit do tabletu SD kartu nebo koupit tablet s kapacitou 32 GB
- 3. Ukončete veškerou rozpracovanou činnost v aplikaci WD Fleet a aplikaci ukončete (pomocí tlačítka Zpět)
- 4. Spusťte v tabletu aplikace Obchod play a vyhledejte naší aplikaci WD Fleet 3D (poznáte ji podle zeleného loga) zvolte Aktualizovat, u nové verze Instalovat

#### Pozn.

Při nové instalaci budou vyžadována oprávnění – povolte je prosím – půjde o tato oprávnění - přístup k identifikaci zařízení, telefonickým hovorů a kontaktům, přístup k poloze, fotoaparátu, úložišti a k datům o používání.

- 5. WD Fleet se nainstaluje a pokud máte aktivní automatické přihlašování, tak se po aktualizaci také sám spustí. Jinak aplikaci WD Fleet spusť pomocí ikony na ploše tabletu a přihlaste se pomocí dodaných přihlašovacích údajů (kód firmy, uživatel, heslo)
- A zbývá poslední krok pokud máte zakoupenou navigaci Sygic klikněte v hlavním menu na tlačítko Navigace

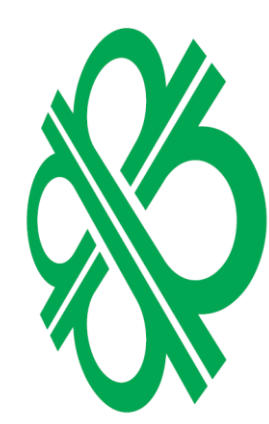

Při upgrade zvolte Upgraduj SygicLib

Při nové instalaci pak Instaluj SygicLib (případně na SD kartu)

| ¢                                                                                                    | Ind SD Kallu)                                              |
|----------------------------------------------------------------------------------------------------|------------------------------------------------------------|
| Nalezena verze SygicLib (13.9.1) není kompatibilní s WDFleet<br>(13.9.9). Kontaktujte technickou podporu. | Nenalezena verze SygicLib. Kontaktujte technickou podporu. |
| Upgraduj SygicLib                                                                                         | Instaluj SygicLib                                          |
| Zrušit                                                                                                    | Zrušit                                                     |

 Nová verze je nainstalována – to můžete zkontrolovat v Nastavení – Informace o aplikaci a zařízení. U nové instalace proveď te aktivaci licence ve stejné nabídce volba Licence (licenční kód je k dispozici ve Webdispečinku – Nastavení – Firma – Licenční kódy pro mobilní aplikace).

#### Тір

#### Jak na aktualizaci map Sygic

Spusťte navigaci Sygic z hlavního menu tabletu a klikněte na tři čárky v dolní liště Sygicu. Zvolte Spravovat mapy, vyberte Europe & Russia. Zobrazí se seznam map dle jednotlivých oblastí Evropy. U každé mapy je stav:

- K dispozici mapa je zakoupena, ale není stažena v tabletu
- Nainstalováno je nainstalována aktuální mapa
- Aktualizovat mapu je možné aktualizovat mapy lze aktualizovat jednotlivě, po skupinách nebo všechny (tlačítko Vybrat vše v záhlaví oblasti map – např. Central Europe, nebo v záhlaví všech map – tlačítko Aktualizovat všechny stažené mapy).

Po kliknutí na konkrétní mapu se nabízí tyto stavy

- Stáhnout pro označení map ke stažení
- Odebrat pro odebrání mapy z tabletu

Následně klikněte na pokračovat a ponechte navigaci zapnutou tak dlouho, dokud nedojde ke stažení všech požadovaných map – to poznáte podle toho, že v pravé spodní části mapy již nebude zobrazen obláček se šipkou a měnícím se % stažených map.

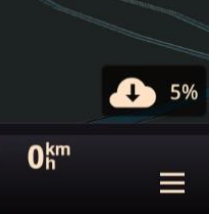

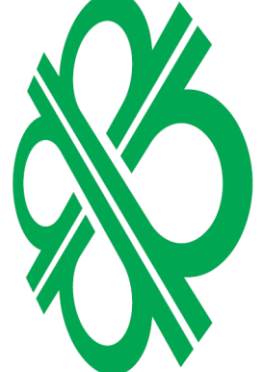

#### Tip pro uvolnění místa v tabletu

Odeberte nepotřebné mapy z tabletu – kdykoliv je můžete doinstalovat dle kapacitních možností tabletu.

Příklady největších velikosti map – Rusko 1,5 GB, Francie 2,3 GB, Německo 1,3 GB, , Itálie 0,9 GB, Anglie 0,9 GB, Španělsko 0,9 GB, Turecko 0,6 GB (pro tablet s 16 GB pamětí obvykle pomůže odstranit mapy Ruska, Turecka a Ukrajiny).

### 5 Postup stažení Beta verze WD Fleetu 3D

218B/s 🖓 🗍 😤 🖞 72 % 💌 9:00

9 :

Nákupy v aplikad

Pokud by jste se chtěli zapojit do Beta testování a chtěli vyzkoušet novinky aplikace WD Fleet jako první, můžete se zapojit - postup je níže.

Jen tísňová volání 🛉 🛉 🕸 🖀 🖻

WD Fleet 3D

ODINSTALOVAT

4

8

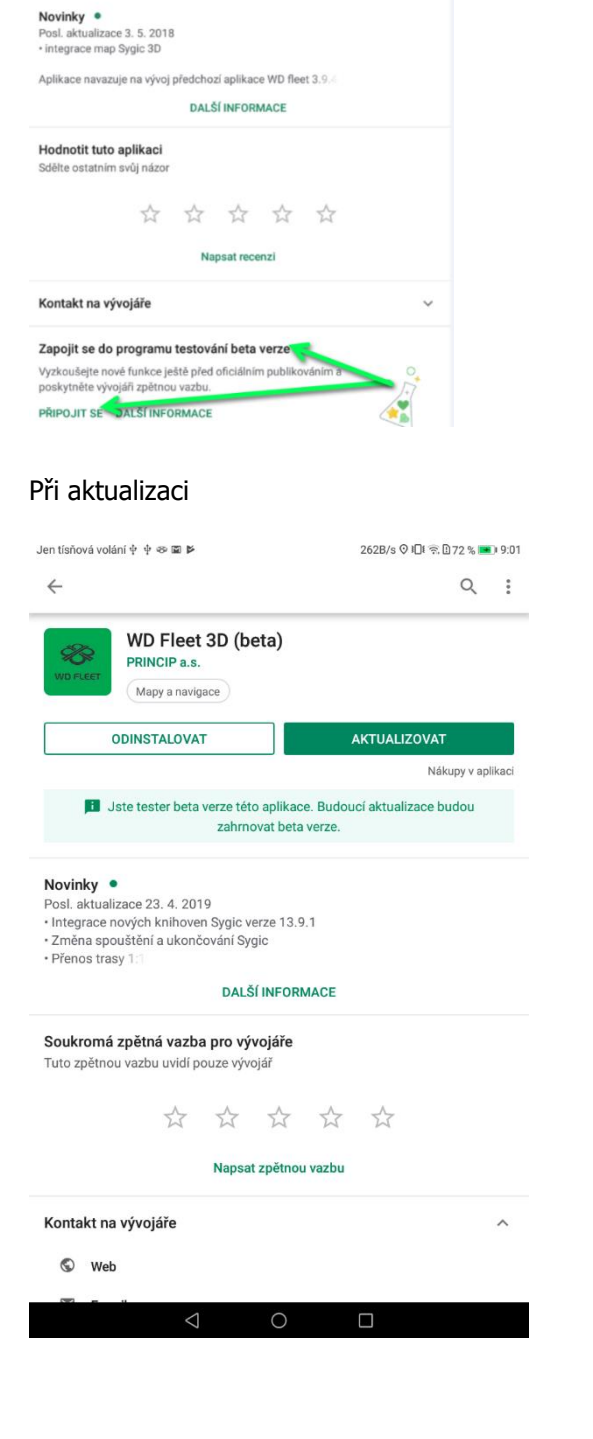

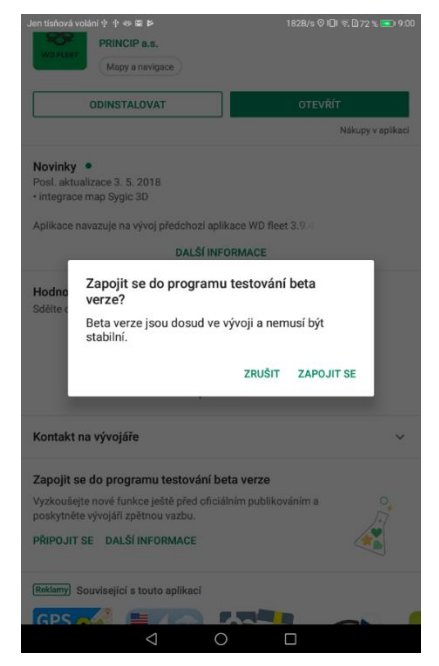

#### Při nové instalaci

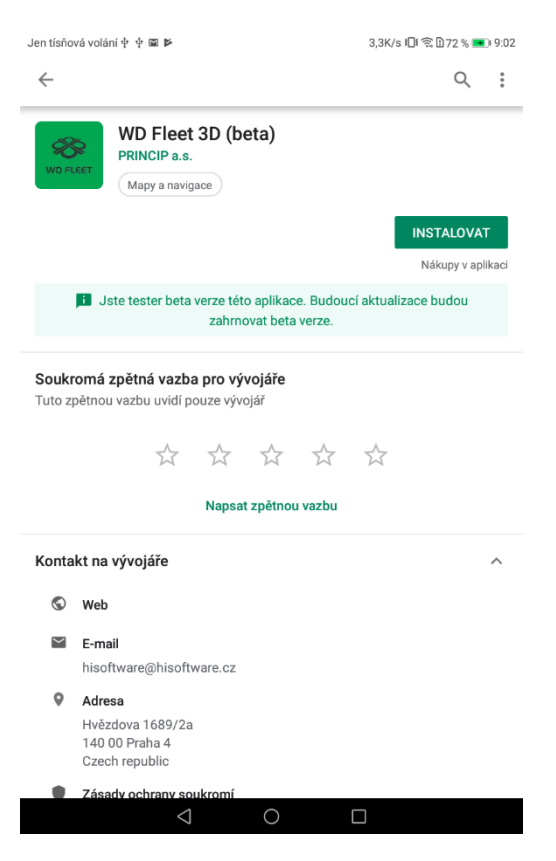